## 2020 Instructions for W2 Retrieval

Inactive employees have access to retrieve W2 until May of the following year.

Sign into Employee Self-service.

eweb.cabq.gov lands you here. Select Employee Self Service.

| BROWSE PAGE                      |           |                                                                                                    |                          |                    |                 |                 |             |                   |                             |  |  |
|----------------------------------|-----------|----------------------------------------------------------------------------------------------------|--------------------------|--------------------|-----------------|-----------------|-------------|-------------------|-----------------------------|--|--|
|                                  | City eWeb | Employee Benefits                                                                                            | Employee Learning        | United Way         | IT Services     | Templates       | City Travel | CABQ IPRA         | Administrative Instructions |  |  |
| RQUE                             |           | $\searrow$                                                                                                   |                          |                    |                 |                 |             |                   |                             |  |  |
| Employee Self Service            | ŀ         | lome                                                                                                    |                          |                    |                 |                 |             |                   |                             |  |  |
| Employee Assistance              |           | News Flash                                                                                                   |                          |                    |                 |                 |             |                   |                             |  |  |
| Program                          |           | Title                                                                                                    |                          |                    |                 |                 |             | 1                 | Modified                    |  |  |
| PeopleSoft Financials            |           | City of Albuquerque Cor                                                                                      | onavirus Information     |                    |                 |                 |             | ç                 | 9/16/2020 4:20 PM           |  |  |
| PeopleSoft Learning              |           | Resources While Working Away from City of Albuquergue Offices                                                |                          |                    |                 |                 |             | 9/16/2020 4:20 PM |                             |  |  |
| Kronos                           |           |                                                                                                    |                          |                    |                 |                 |             |                   |                             |  |  |
| Kronos Support                   |           | Employee News                                                                                                |                          |                    |                 |                 |             |                   |                             |  |  |
| APD WFTS                         |           | Title                                                                                                    |                          |                    |                 |                 |             |                   | Modified                    |  |  |
| Check Your Employee              |           | 2020 United Way Campa                                                                                        | aign Site                |                    |                 |                 |             |                   | 11/19/2020 5:21 PM          |  |  |
| Leave Balance                    |           | Mandatory Anti Harassn                                                                                       | nent and Discrimination  | Training available | online! Sign up | for course toda | ıy.         |                   | 11/18/2020 3:29 PM          |  |  |
| Council Chambers Eve<br>Calendar | ent       | Take-Home Vehicle Appl                                                                                       | ications need to be resu | bmitted for 2021   |                 |                 |             |                   | 11/16/2020 10:15 AM         |  |  |
| Employee Veterans Co             | nins      | United Way 2020 Cultura                                                                                      | al Services Department A | uction             |                 |                 |             |                   | 11/13/2020 10:02 AM         |  |  |
| Linpiojee Veteraris ed           |           | Employee Learning Center: 2021 Pre-Management Development Program – Application Available! 11/9/2020 8:29 AM |                          |                    |                 |                 |             |                   |                             |  |  |

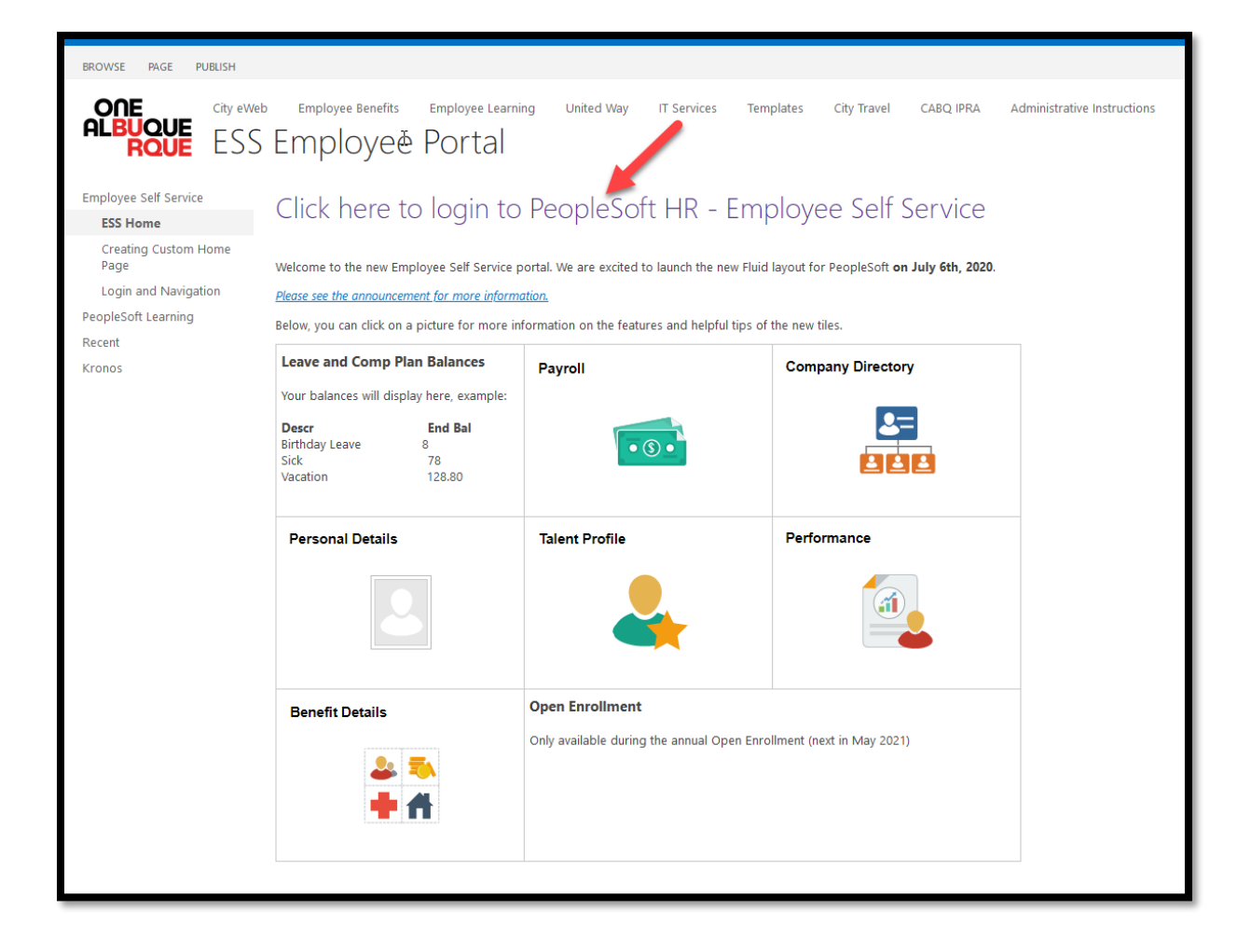

When this screen appears, enter your log-in credentials. If you need a password reset, call the helpdesk at (505) 768-2930. Tell them you need your PeopleSoft password reset. Don't volunteer additional information or it will confuse the matter.

Log In. Make sure your pop-up blockers are turned OFF.

| User ID                           |
|-----------------------------------|
| Password                          |
| Select a Language English         |
| Sign In Enable Screen Reader Mode |

The latest version of Peoplesoft has a new type of navigation. Once logged in, at the top right of your screen you should see this little compass kind of icon.

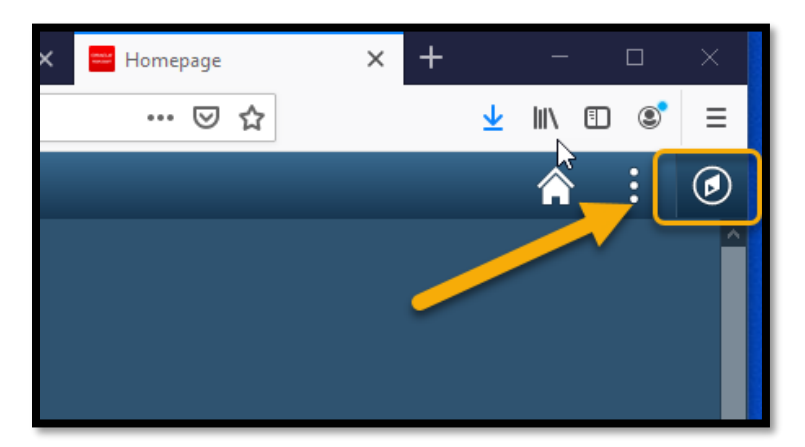

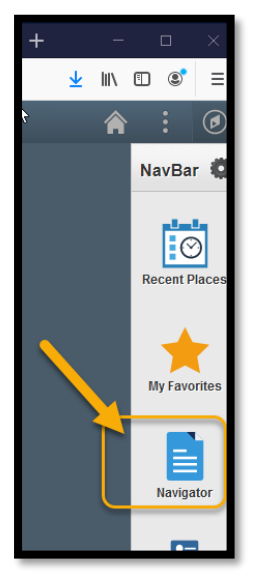

Left mouse click on this icon and the navigation bar will slowly appear from the right.

At the Navigator menu, select Self Service.

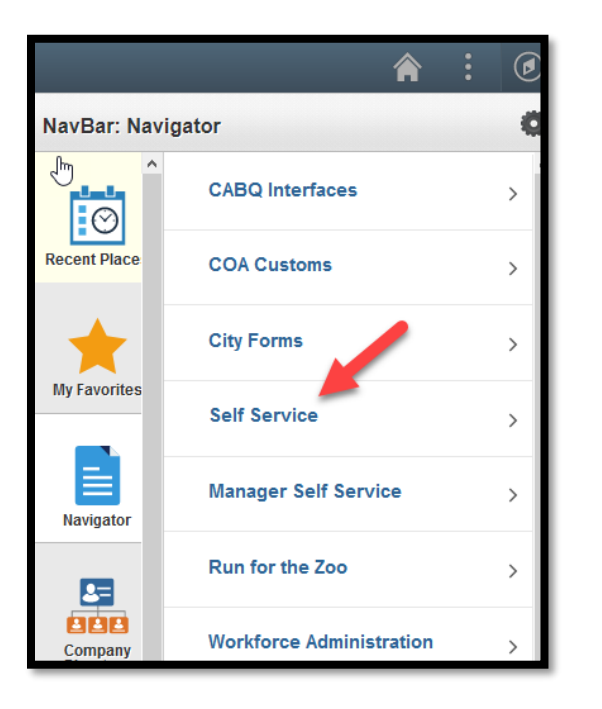

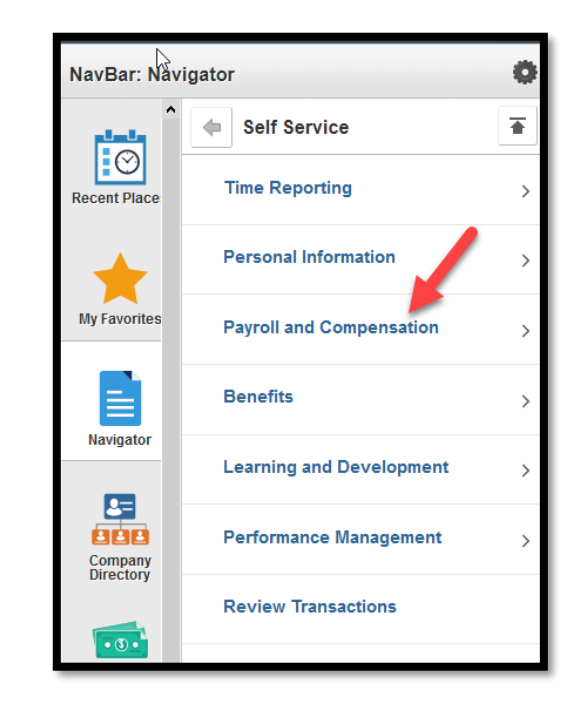

When the Self Service menu appears, select Payroll and Compensation.

Now select View W-2/W2c Forms.

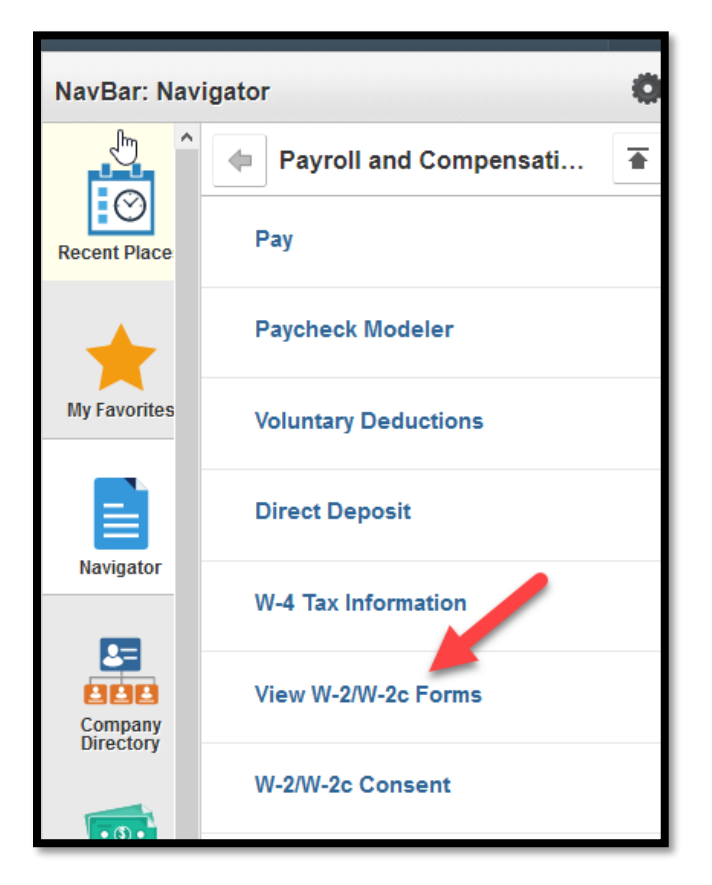

This screen will default to the latest W2 form created for the employee.

| < My Homepage       | <b>⊳</b>   | View W-2/W-2c Forms |                     |
|---------------------|------------|---------------------|---------------------|
| View W-2/W-2c Forms |            | Tax Year 2019 V     |                     |
| City of Albuquerque |            |                     |                     |
| Tax Form            | Issue Date | Year End Form       | Filing Instructions |
| W-2                 | 02/26/2020 | View Form           | 0                   |
|                     |            |                     |                     |
|                     |            |                     |                     |

Note the Tax Year. Left mouse-click on View Form.

| 2                                        |                  |                           |         |                                        |             |                                                                |                           |                                |                                  |  |
|------------------------------------------|------------------|---------------------------|---------|----------------------------------------|-------------|----------------------------------------------------------------|---------------------------|--------------------------------|----------------------------------|--|
| 5 Wage and T                             | ax Statement     | 2019                      |         | 7 Social security tips                 |             | 1 Wages, tips, other comp<br>5.2.4                             | ensation                  | 2 Federal inc                  | me tax withheld                  |  |
| C Employer's name, address, and ZIP code |                  |                           |         | 8 Allocated tips                       |             | 3 Social security wages                                        |                           | 4 Social security tax withheld |                                  |  |
| CITY OF ALBUQUERQUE                      |                  |                           |         |                                        |             | 57264.38                                                       |                           | 3550.39                        |                                  |  |
| PO BOX 1293                              | PO BOX 1293      |                           |         |                                        | 9           |                                                                | 5 Medicare wages and tips |                                | 6 Medicare tax withheld          |  |
| ALBUQUERQUE NM                           | 87103            |                           |         | 10 Donondant care benefite             |             | 57264.38                                                       |                           | 830.33                         |                                  |  |
|                                          |                  |                           |         | 10 Dependent date benefits             |             | 11 Nonquaineu piana                                            |                           | 1 G                            | 910.00                           |  |
| e Employee's name, address, and Z        | IP code          |                           |         | 13 Statutory Retirement Third sick p   | peny        | 14 Other                                                       |                           | 12b                            |                                  |  |
|                                          |                  |                           |         | b Employer identification number (EIN) |             | PERA 2945.36                                                   |                           | DD 11651.51                    |                                  |  |
|                                          |                  |                           |         |                                        |             |                                                                |                           | 12C                            |                                  |  |
|                                          |                  |                           |         | a Employee's social security nur       | mber        | 1                                                              |                           | 12d                            |                                  |  |
|                                          |                  |                           |         |                                        |             |                                                                |                           | C S                            |                                  |  |
|                                          |                  |                           |         |                                        |             |                                                                |                           |                                |                                  |  |
| 15 State Employer's s                    | ate ID number    | 16 State wages, tips, etc |         | 17 State income tax                    | 18 Lo       | ocal wages, tips, etc.                                         | 19 Local in               | come tax                       | 20 Locality name                 |  |
| NM 01-406/93-0                           | 105              | 53409                     | .02     | 1643.07                                |             |                                                                |                           |                                |                                  |  |
| Copy B-To Be Filed Wit                   | n Employee's FED | DERAL Tax Return          | 1       | This information is being furnished t  | o the Int   | ernal Revenue Service.                                         |                           | Dept. of                       | the Treasury - IRS               |  |
|                                          |                  |                           |         |                                        |             | OMB No. 1545-0008                                              |                           | Visit the IRS                  | website at www.irs.gov/e         |  |
|                                          |                  |                           |         |                                        | This in     | nformation is being furnished to the                           | Internal Revenu           | e Service. Il you an           | required to file a tax return, a |  |
|                                          |                  |                           |         | 7 Social security tins                 | neglig      | ence penalty or other sanction may<br>1 Warnes time other comm | be imposed on<br>ansation | you if this income is          | taxable and you fail to report   |  |
| Form W-2 Wage and T                      | ax Statement     | 2019                      |         | p cookii cookiiny upu                  |             | 534                                                            | 109.02                    | 2 10001011100                  | 6456.80                          |  |
| C Employer's name, address, and Z        | P code           |                           |         | 8 Allocated tips                       |             | 3 Social security wages                                        |                           | 4 Social secu                  | rity tax withheld                |  |
| CITY OF ALBUQU                           | ERQUE            |                           |         |                                        |             | 572                                                            | 264.38                    |                                | 3550.39                          |  |
| PO BOX 1293                              |                  |                           |         | 9                                      |             | 5 Medicare wages and tip                                       | 8                         | 6 Medicare ta                  | x withheld                       |  |
| ALBUQUERQUE NM                           | 87103            |                           |         | 10 Dependent care benefits             |             | 11 Nongualified plans                                          | 264.38                    | 12a See instr                  | uctions for box 12               |  |
| ~ ~                                      |                  |                           |         | 10 bependent dare benenib              |             | 11 Hondoninea brano                                            |                           | § G                            | 910.00                           |  |
| e Employee's name, address, and Z        | IP code          |                           |         | 13 Statutory Retirement Third sickp    | party<br>Ny | 14 Other                                                       |                           | 12b                            |                                  |  |
|                                          |                  |                           |         | X                                      |             | PERA 2945.                                                     | 36                        | DD                             | 11651.51                         |  |
|                                          |                  |                           |         | b Employer identification numbe        | r (EIN)     |                                                                |                           | 12C                            |                                  |  |
|                                          |                  |                           |         | a Employee's social security pur       | mber        | -                                                              |                           | :<br>12d                       |                                  |  |
|                                          |                  |                           |         | a composition occurs occurs, the       |             |                                                                |                           | C ST                           |                                  |  |
|                                          |                  |                           |         |                                        |             | 1                                                              |                           |                                |                                  |  |
| 15 State Employer's st                   | ate ID number    | 16 State wages, tips, etc | 0.02    | 17 State income tax<br>1643 07         | 18 Lo       | ocal wages, tips, etc.                                         | 19 Local in               | come tax                       | 20 Locality name                 |  |
| INP1 01-406/93-                          | 005              | 5340                      | 5.02    | 1013.07                                |             |                                                                |                           |                                |                                  |  |
| Copy C-For EMPLOYEE                      | S RECORDS (See   | Notice to Employ          | ee on t | the back of Copy B.)                   | 0           | MB No. 1545-0008                                               |                           | Dept. of                       | the Treasury - IRS               |  |
|                                          |                  |                           |         |                                        |             |                                                                |                           | Visit the IRS                  | website at www.irs.gov/e         |  |
|                                          |                  |                           |         |                                        |             |                                                                |                           |                                |                                  |  |

To view a different year, activate the drop down menu for Tax Year and select one.

| × Timesheet                                                                | ×            | Query Viewer | × Que |  |  |  |  |  |  |
|----------------------------------------------------------------------------|--------------|--------------|-------|--|--|--|--|--|--|
| oyee. <b>cabq.gov</b> /psc/hrmprod/EMPLOYEE/HRMS/c/PY_EMPL_FL.PY_W2_YE_FOR |              |              |       |  |  |  |  |  |  |
| View W-2/W-2c F                                                            |              |              |       |  |  |  |  |  |  |
| Tax Year                                                                   | 2019         | ~            |       |  |  |  |  |  |  |
|                                                                            | 2019<br>2018 |              |       |  |  |  |  |  |  |
|                                                                            | 2017         | nd Form      |       |  |  |  |  |  |  |
|                                                                            | 2016<br>2015 | / Form       |       |  |  |  |  |  |  |
|                                                                            | 2014         |              |       |  |  |  |  |  |  |
|                                                                            | 2012         |              |       |  |  |  |  |  |  |
|                                                                            | 2011         |              |       |  |  |  |  |  |  |
|                                                                            | 2010<br>2009 |              |       |  |  |  |  |  |  |
|                                                                            |              |              |       |  |  |  |  |  |  |
|                                                                            |              |              |       |  |  |  |  |  |  |

Save images off on another system for future use.